Madame, Monsieur,

il apparait nécessaire et utile de rappeler l'importance du contrôle que chaque adulte doit avoir sur les écrans que les enfants ont entre les mains.

Comme nous vous l'avons indiqué au début de l'année, il est souvent utile d'activer un contrôle parental sur les Ipads (et/ou Iphone) utilisés par vos enfants.

Pour les personnes qui ne l'auraient pas encore fait ou qui n'ont pas réussi, voici un guide pas à pas pour Ipad.

## Pour les parents qui n'auraient pas d'identifiant Apple, il vous sera nécessaire de vous en créer un. <u>Cette</u> <u>étape est donc obligatoire</u>. Depuis un ordinateur ou autre se rendre sur :

https://secure2.store.apple.com/fr/shop/login?c=aHR0cHM6Ly93d3cuYXBwbGUuY29tL2ZyL3Nob3B8MWFvczE3NDI xZjY4OGY1NDlmMWYxNjA2YTZiYmM5ZDdmMDM2ODhjNGNjMjU&r=SDHCD9JUYKX777H9KT9JT7JJTAPAXHFKH&s=a HR0cHM6Ly9zZWN1cmUyLnN0b3JlLmFwcGxlLmNvbS9mci9zaG9wL2FjY291bnQvc2V0dXAvc3RhcnRfZGVmYXVsdD9w bHRuPTI3NEM3QjVDfDFhb3M3MjY0NzllMmRmZjI4YjZjODE3OTgyNzA4OTUyM2MzYjVmNWI0NTVI

|  | Ś.                                                                                                    | Mac                                      | iPad                                    | iPhone                     | Watch               | TV                 | Music             | Assistance | Q | Ô      |  |
|--|----------------------------------------------------------------------------------------------------|------------------------------------------|-----------------------------------------|----------------------------|---------------------|--------------------|-------------------|------------|---|--------|--|
|  |                                                                                                    |                                          |                                         |                            |                     |                    |                   |            |   |        |  |
|  |                                                                                                    |                                          |                                         |                            |                     |                    |                   |            |   |        |  |
|  |                                                                                                    |                                          |                                         | Con                        | nectez-vo           | us à l'App         | le Store          |            |   |        |  |
|  |                                                                                                    |                                          |                                         | Ide                        | entifiant Apple     |                    | $( \Rightarrow )$ |            |   |        |  |
|  |                                                                                                    |                                          |                                         |                            |                     |                    |                   |            |   |        |  |
|  |                                                                                                    |                                          |                                         |                            | Se sou              | uvenir de moi      |                   |            |   |        |  |
|  |                                                                                                    |                                          |                                         | lo                         | dentifiant Apple ou | u mot de passe     | oublié ?          |            |   |        |  |
|  |                                                                                                    |                                          |                                         | Pas d'io                   | dentifiant Apple ?  | Créez le vôtre c   | dès à présent.    |            |   |        |  |
|  |                                                                                                    |                                          |                                         |                            |                     | 1                  |                   |            |   |        |  |
|  |                                                                                                    |                                          |                                         |                            |                     |                    |                   |            |   |        |  |
|  |                                                                                                    |                                          |                                         |                            |                     |                    |                   |            |   |        |  |
|  | Besoin                                                                                                    | d'une aide si                            | upplémentaire                           | ? Chattez en               | ligne ou appele     | ez e 0800 04       | 6 046             |            |   |        |  |
|  | Destin                                                                                                    |                                          | appionentane                            | . onattor on               | igne ou appele      | .2 0 0000 04       |                   |            |   |        |  |
|  | L'Apple Store en ligne exploite une technologie de chiffrement standard pour préserver la confidentialité des informations que vous soumettez. En savoir plus sur notre <b>politique</b><br>de sécurité.<br>Vous pouvez aussi faire vos achats dans un Apple Store ou chez un revendeur. Ou appe er le 0800 046 046. |                                          |                                         |                            |                     |                    |                   |            |   |        |  |
|  |                                                                                                    |                                          |                                         |                            |                     |                    |                   |            |   |        |  |
|  | Copyright<br>Engagem                                                                                                    | t © 2020 Apple In<br>ient de confidentia | c. Tous droits rése<br>alité Conditions | rvés.<br>d'utilisation Ven | ntes et rembourseme | ente   Plan du sit | te                |            | 0 | France |  |
|  |                                                                                                    |                                          |                                         |                            |                     |                    |                   |            |   |        |  |
|  |                                                                                                    |                                          |                                         |                            |                     |                    |                   |            |   |        |  |
|  |                                                                                                    |                                          |                                         |                            |                     |                    |                   |            |   |        |  |
|  |                                                                                                    |                                          |                                         | Clique                     | er ici et su        | uivez les          | instructio        | ons        |   |        |  |
|  |                                                                                                    |                                          |                                         | 5                          |                     |                    |                   |            |   |        |  |

## Sur l'Ipad de vos enfants

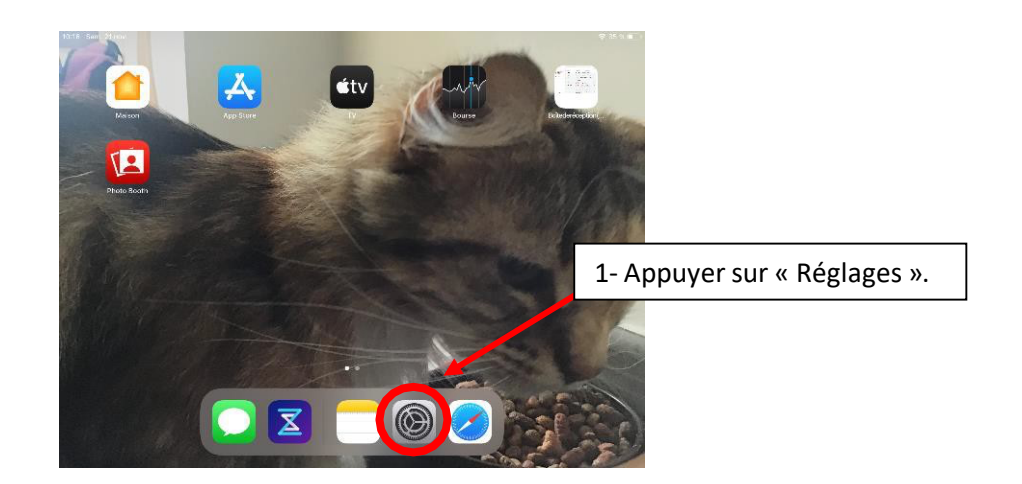

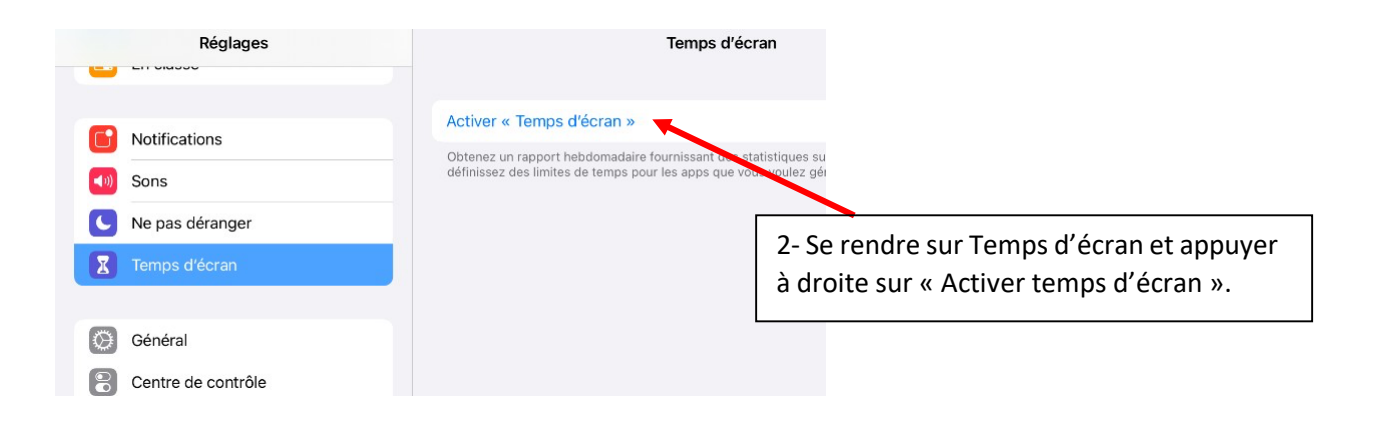

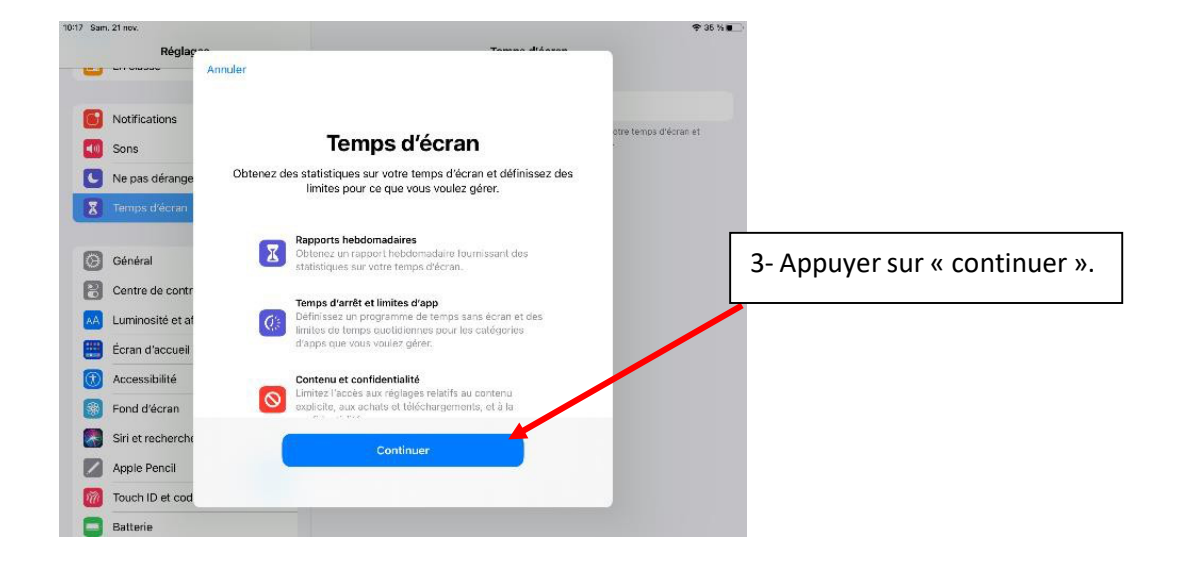

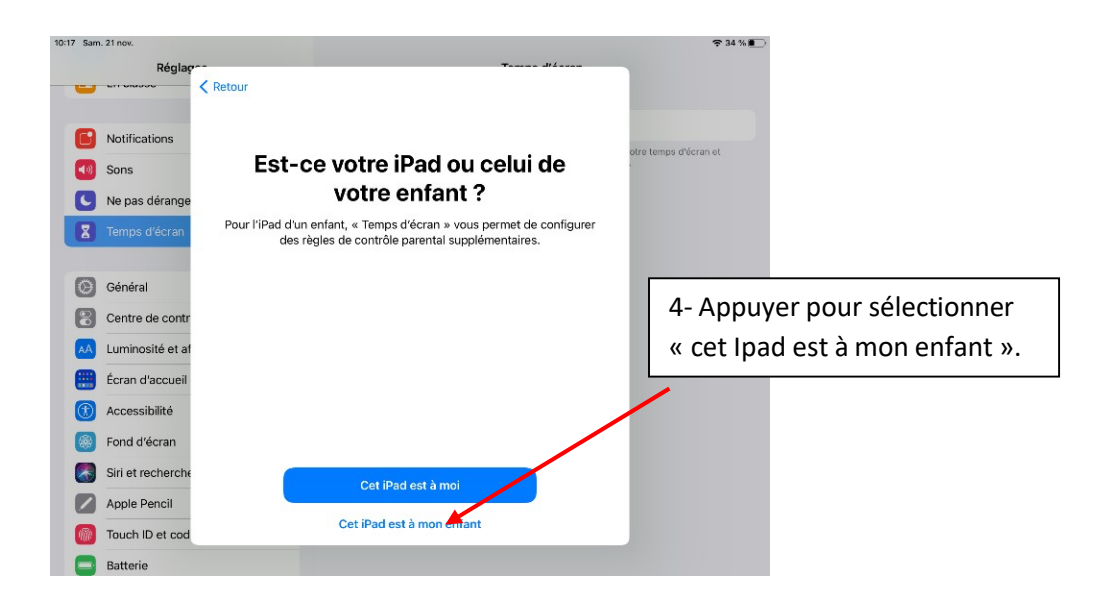

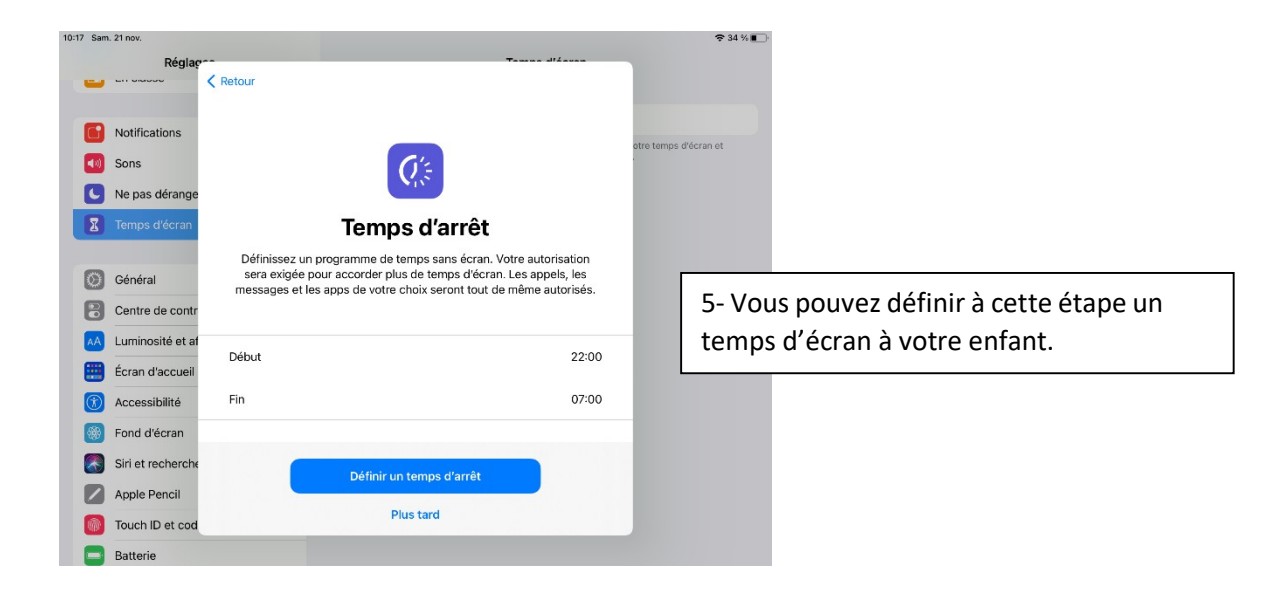

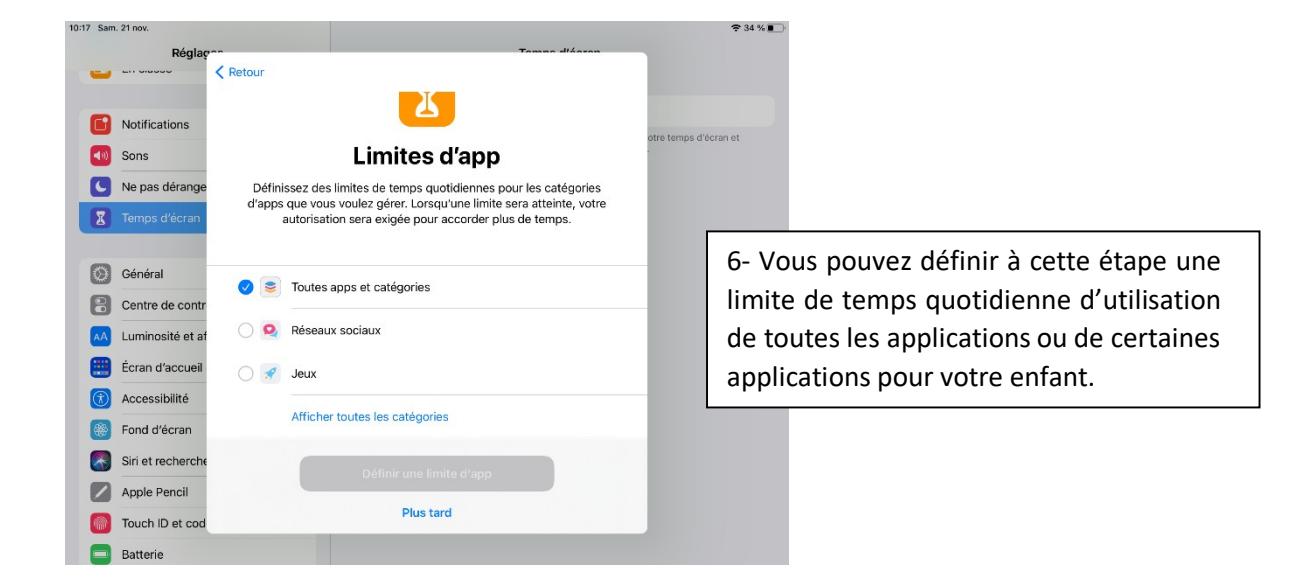

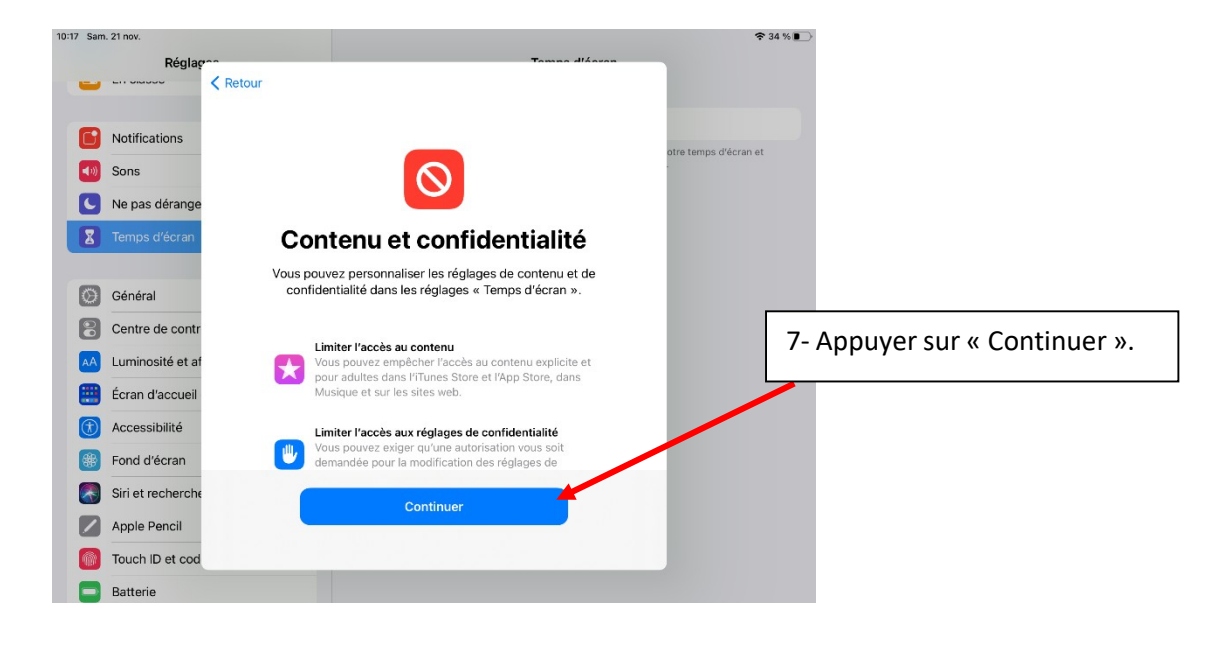

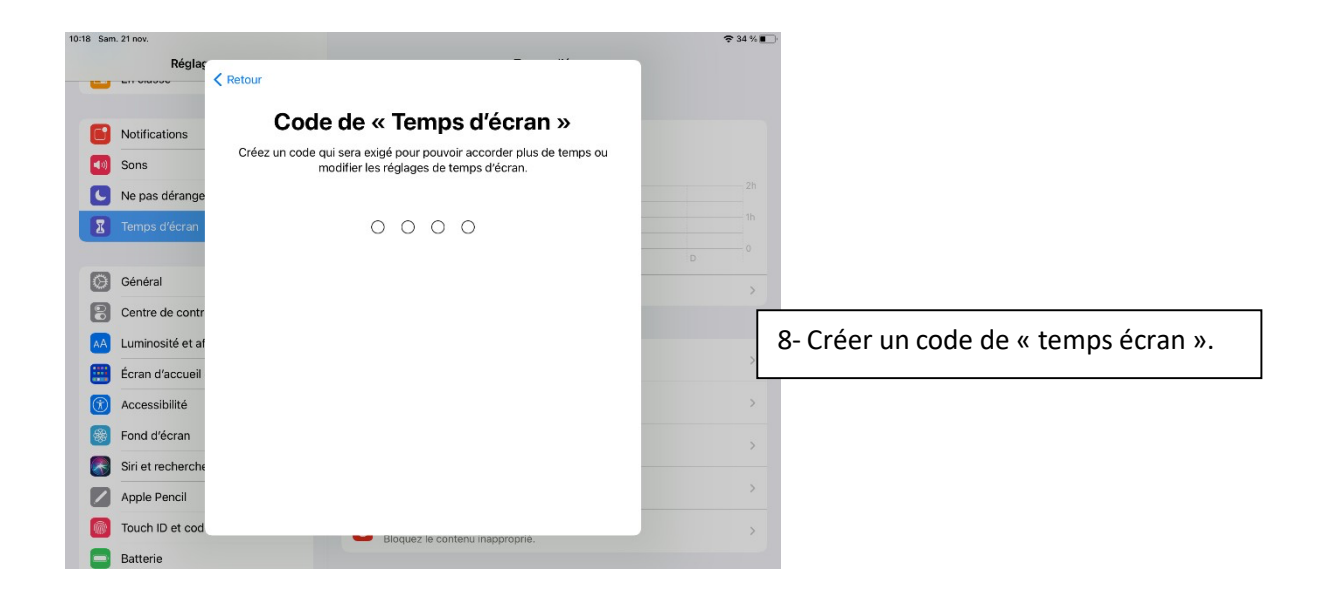

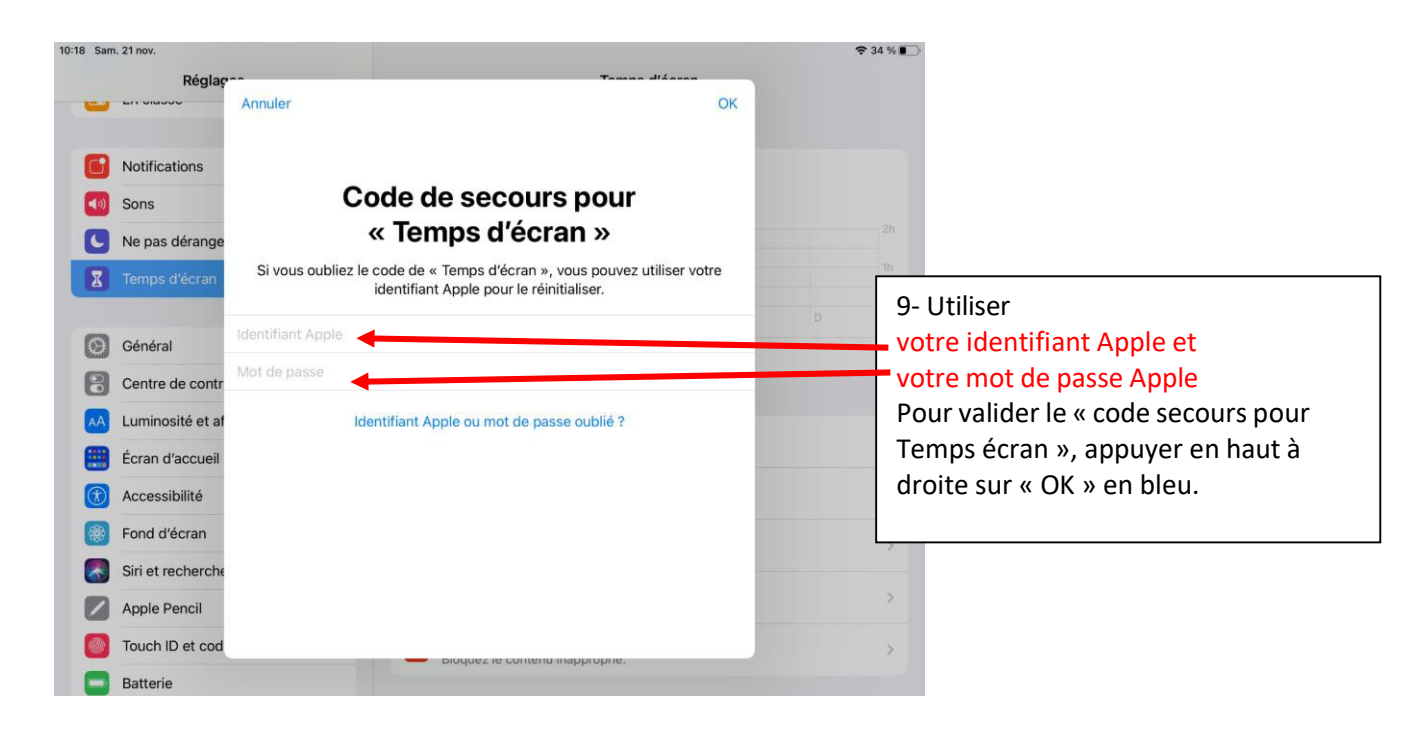

| 10:19 Sar   | m. 21 nov.                 |                                                                    | <b>奈</b> 34 % ■ |                                          |
|-------------|----------------------------|--------------------------------------------------------------------|-----------------|------------------------------------------|
|             | Réglages                   | Temps d'écran                                                      |                 |                                          |
|             | LIT OLUDOU                 |                                                                    |                 |                                          |
|             |                            | 1mn                                                                |                 |                                          |
|             | Notifications              |                                                                    |                 |                                          |
| <b>(</b> )) | Sons                       |                                                                    |                 |                                          |
| C           | Ne pas déranger            |                                                                    |                 |                                          |
| X           | Temps d'écran              | L M M J V S                                                        |                 |                                          |
|             |                            | Voir toute l'activité                                              | >               | 10 Annuar our a Contonu ot               |
| Ø           | Général                    | Mise à jour : aujourd'hui à 10:19                                  |                 | 10- Appuyer sur « Contenu et             |
| 8           | Centre de contrôle         | Temps d'arrêt                                                      |                 | confidentialite »                        |
| AA          | Luminosité et affichage    | Définissez un programme de temps sans écran.                       |                 |                                          |
|             | Écran d'accueil et Dock    | Limites d'app                                                      | 5               |                                          |
|             | Accessibilité              | Limites de communication                                           |                 |                                          |
|             | Fond d/éaran               | Définissez des limites fondées sur vos contacts.                   | >               |                                          |
|             | Fond d'ecran               | Toujours autorisées                                                | 5               |                                          |
|             | Siri et recherche          | Choisissez les apps a toujours autorisit                           |                 |                                          |
|             | Apple Pencil               | Bloquez le continuentialité Bloquez le contenu inapproprié.        | >               |                                          |
|             | Touch ID et code           |                                                                    |                 |                                          |
|             | Batterie                   | Modifier le code de « Temps d'écran »                              |                 |                                          |
|             |                            |                                                                    |                 |                                          |
| 10:19       | 9 Sam. 21 nov.             |                                                                    | 🗢 34 % 💽        | Info: l'Inad de votre enfant est         |
|             | Réglages                   | Temps d'écran Contenu et confidentialité                           |                 |                                          |
|             |                            |                                                                    |                 | bien supervise par le college            |
|             | Notifications              | Voir la gestion de l'appareil                                      |                 |                                          |
|             | Notifications              | Cet appareil est également restreint par la Gestion de l'appareil. |                 |                                          |
|             | Sons                       | Activer les restrictions                                           |                 |                                          |
| - 1         | S Ne pas déranger          |                                                                    |                 |                                          |
|             | Temps d'écran              | Achats dans l'iTunes et l'App Store                                | >               |                                          |
|             |                            | Apps autorisées                                                    | >               |                                          |
|             | Général                    | Restrictions de contenu                                            | >               | 11- Appuyer sur le bouton « Activer les  |
|             | Centre de contrôle         |                                                                    |                 | restrictions » pour qu'il passe au vert. |
|             | AA Luminosité et affichage | CONFIDENTIALITÉ                                                    |                 |                                          |
|             | Écran d'accueil et Dock    | Service de localisation                                            | Autoriser >     |                                          |
|             | (1) Accessibilité          | Contacts                                                           | Autoriser >     |                                          |
|             | Bond d'écran               | Calendriers                                                        | Autoriser >     |                                          |
|             | Siri et recherche          | Rappels                                                            | Autoriser >     |                                          |
|             | Apple Pencil               | Photos                                                             | Autoriser >     |                                          |
|             | Touch ID et code           | Partager ma position                                               | Autoriser >     |                                          |
|             | Batterie                   | Partage Bluetooth                                                  | Autoriser >     |                                          |
|             |                            |                                                                    |                 |                                          |
| 11:29 S     | am. 21 nov.                |                                                                    | <b>?</b> 29 %   |                                          |
|             | Réglages                   | Temps d'écran Contenu et confidentialité                           |                 |                                          |
|             |                            |                                                                    |                 |                                          |
| C           | Notifications              | Voir la gestion de l'appareil                                      |                 |                                          |
| -           | Sons                       | Cet appareil est également restreint par la Gestion de l'appareil. |                 |                                          |
|             | Ne pas déranger            | Activer les restrictions                                           |                 |                                          |
| X           | Temps d'écran              |                                                                    |                 |                                          |
|             |                            | Achats dans l'iTunes et l'App Store                                | >               |                                          |
| G           | Général                    | Apps autorisées                                                    | >               |                                          |
| e           | Centre de contrôle         | Restrictions de contenu                                            | >               | 12- Toutes les options grisées sont      |
|             | Luminosité et affichage    | CONFIDENTIAL ITÉ                                                   |                 | activées. Appuver sur « Restrictions de  |
|             | Écran d'accueil et Dock    | Service de localisation                                            | Autoriser >     | contenu »                                |
|             |                            | Contacts                                                           | Autoriser       |                                          |
| C           | Accessibilité              | Colondrian                                                         | Autoriser >     |                                          |
|             | Fond d'écran               | Calendriers                                                        | Autonser >      |                                          |
|             | Siri et recherche          | Rappels                                                            | Autoriser >     |                                          |
|             | Apple Pencil               | Photos                                                             | Autoriser >     |                                          |
|             | Touch ID et code           | Partager ma position                                               | Autoriser >     |                                          |
| C           | Batterie                   | Partage Bluetooth                                                  | Autoriser >     |                                          |

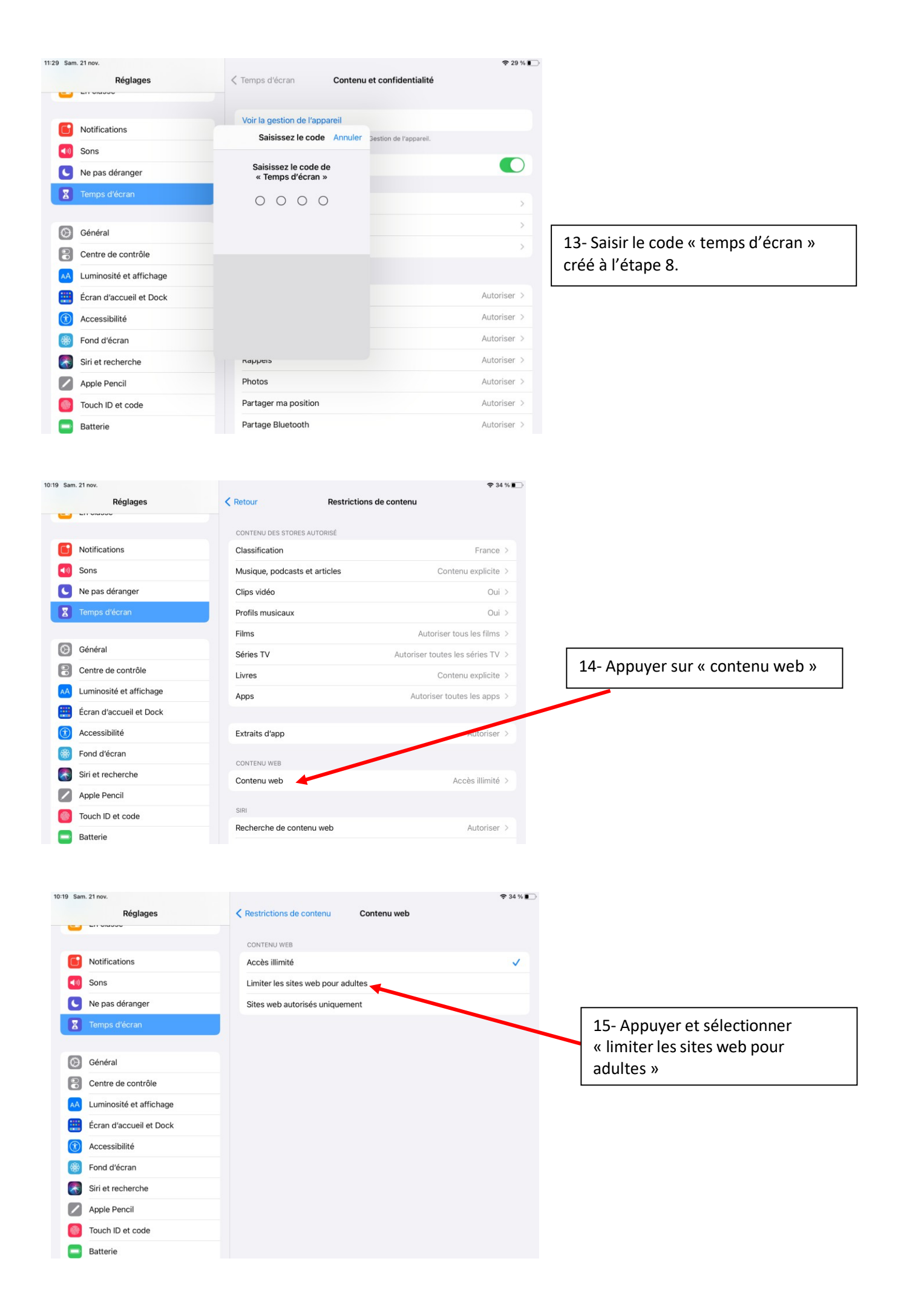

Cet exemple de réglage pas à pas ne vous présente ici, qu'une possibilité de contrôle sur l'Ipad de votre enfant. Vous pouvez affiner les restrictions à bien d'autres paramètres.

Il est bien entendu possible de mettre le même contrôle parental sur les téléphones de type Iphone de vos enfants.

Pour information, il existe aussi sur les téléphones et tablettes Android des possibilités identiques de configuration et de restrictions. Par exemple, vous pouvez utiliser l'application family link de Google.

Cordialement.